#### 5.4. Разработка веб-сайта

Рассмотрим особенности разработки веб-сайта в редакторе FrontPage на примере сайта «Песняры беларускай зямлі».

Этапы разработки сайта не отличаются от рассмотренных ранее.

Пусть сайт содержит 4 страницы: главная страница и три персональные: «Якуб Колас», «Янка Купала» и «Максім Багдановіч». Все страницы сайта будем сохранять в файлах с соответствующими именами в одной папке, например, **pismen**. Структуру сайта изобразим в виде схемы (рис. 1.47):

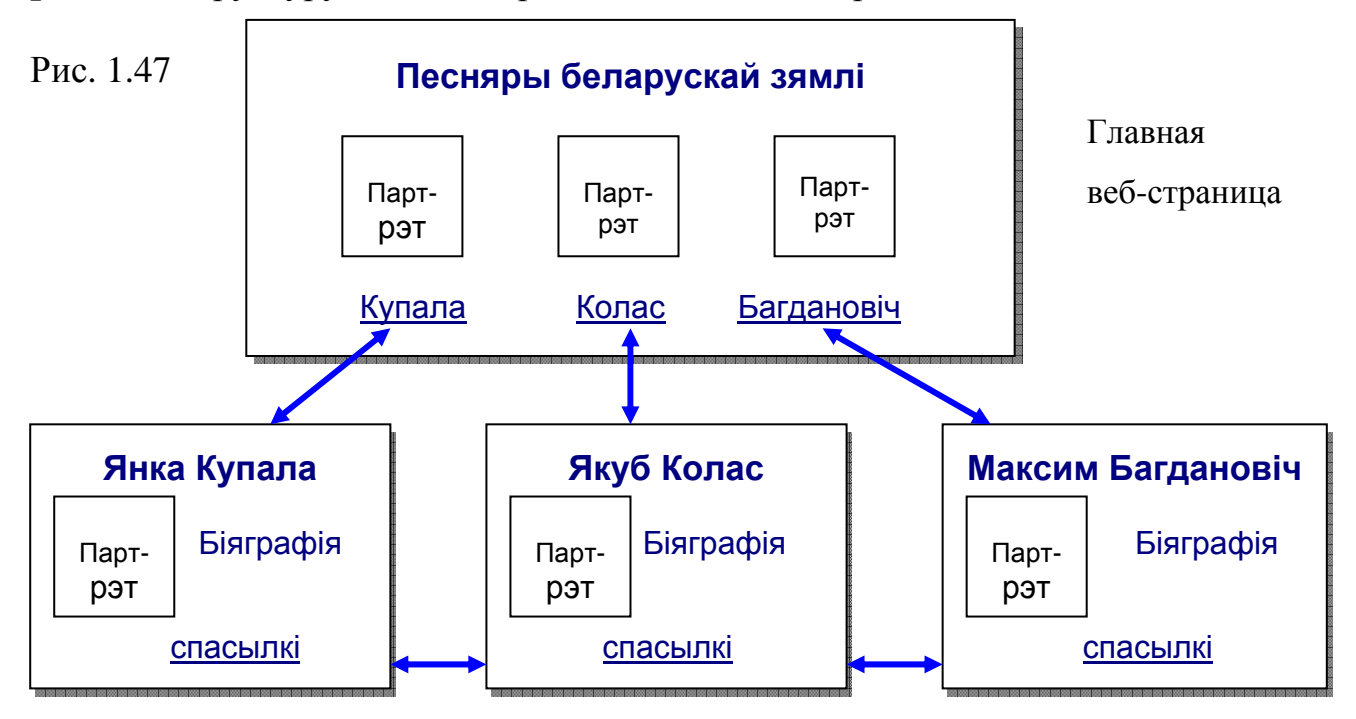

На главной странице разместим заголовок «Песняры беларускай зямлі» и гиперссылки, позволяющие открывать страницы второго уровня. В качестве гиперссылок будем использовать не только текст (например, фамилии), но и изображения (например, небольшие портреты).

Каждая персональная страница будет содержать текстовую (биографические сведения) и графическую информацию (например, портрет, фотографии памятных мест). Внизу расположим гиперссылку, обеспечивающая возврат на главную страницу сайта, и две ссылки для перехода с одной персональной страницы на другую.

Заранее подготовим все изображения. Поместим их файлы во вложенную папку pismen/Ris/.

Непосредственное конструирование начнем с персональных страниц, которые оформим в едином стиле. Для облегчения подбора элементов оформления можно использовать готовый шаблон оформления. В редакторе FrontPage предлагается несколько шаблонов – **Тем.** Тему можно применять к отдельным страницам, а также ко всему сайту. Однако наилучших результатов можно достичь путем создания и применения собственных шаблонов.

#### **Пример 1.** Создать веб-страницу «Янка Купала» (рис. 1.48)

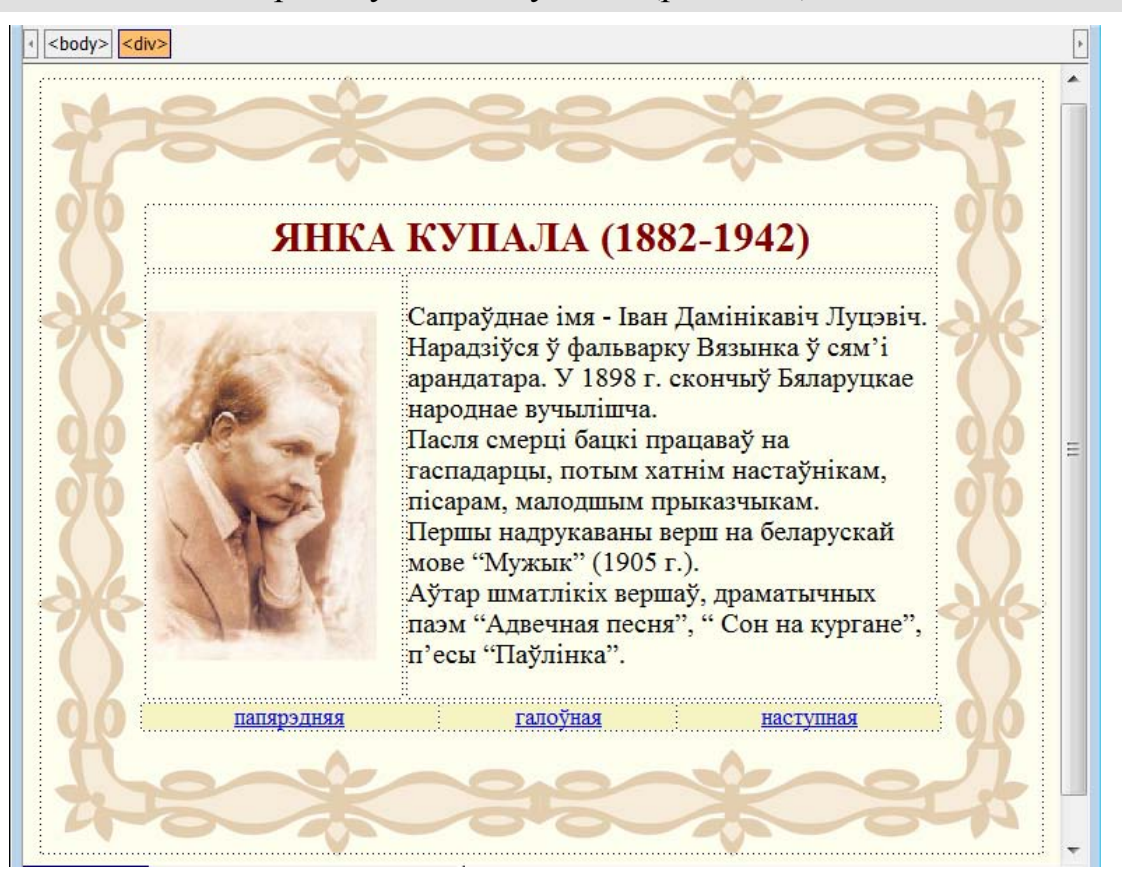

### Рис. 1.48

Запустим редактор FrontPage. Откроется пустая страница с установленными по умолчанию параметрами. Не забудем проверить кодировку (Windows- 1251 – Кириллица).

Цвет фона или обои (фоновый рисунок) всей страницы задаются в диалоговом окне Свойства страницы на вкладке Форматирование, которая вызывается с помощью меню Формат–Фон.

Мы создадим свой шаблон оформления страниц на основе изображения рамки. Используем его в качестве фона таблицы. Вставим таблицу из одной ячейки. В диалоговом окне Свойства таблицы зададим ее ширину 720 пикселей и высоту 560 пикселей (в соответствии с размерами рамки), установим флажок Использовать фоновый рисунок и укажем имя файла ramka.gif.

В эту таблицу вставим еще три таблицы шириной 80%: 1) из одной ячейки для размещения заголовка, 2) из двух ячеек – для рисунка и биографии, 3) из трех ячеек – для текстовых гиперссылок.

Оформим страницу в соответствии с рисунком 1.48: скопируем заранее подготовленный текст, например, из файла **biograf.txt**, вставим рисунок из файла **kupala.jpg**. Заметим, что можно использовать и одну таблицу с объединенными ячейками, но в ней труднее размещать объекты в требуемых местах.

Сохраним страницу под именем **Kupala.htm** в папке **pismen**.

Аналогично оформим персональные страницы «Якуб Колас» (рис 1.48б, файл Kolas.htm) и «Максім Багдановіч» (рис 1.48в, файл Bagdanovich.htm).

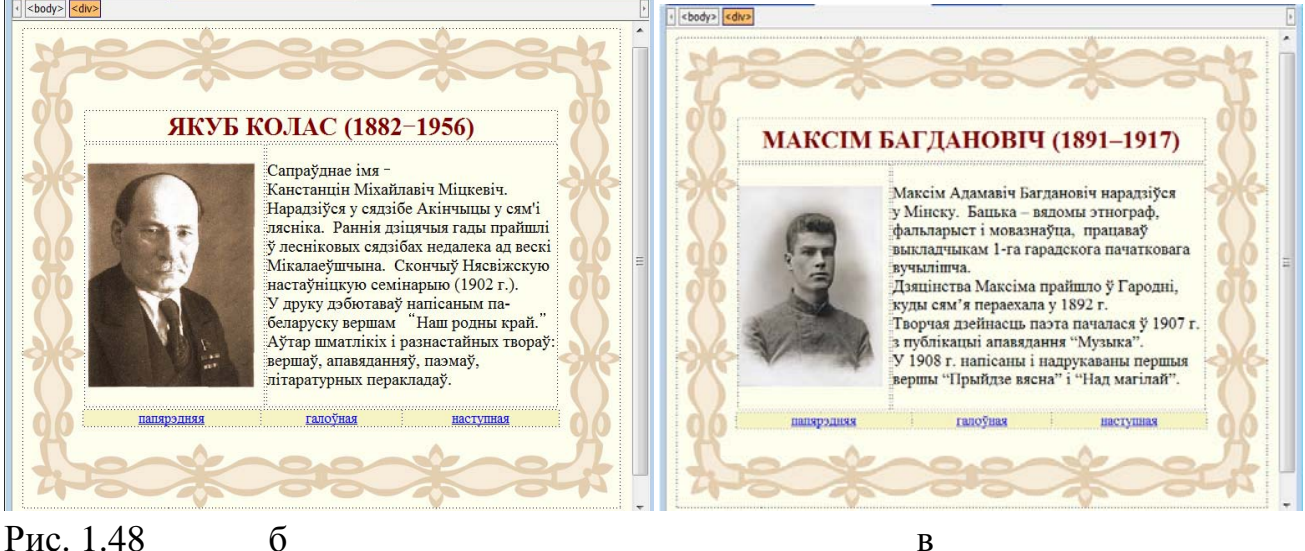

Рис. 1.48

В

Главную страницу (файл **index.htm**) оформим в соответствии с рисунком 1.49.

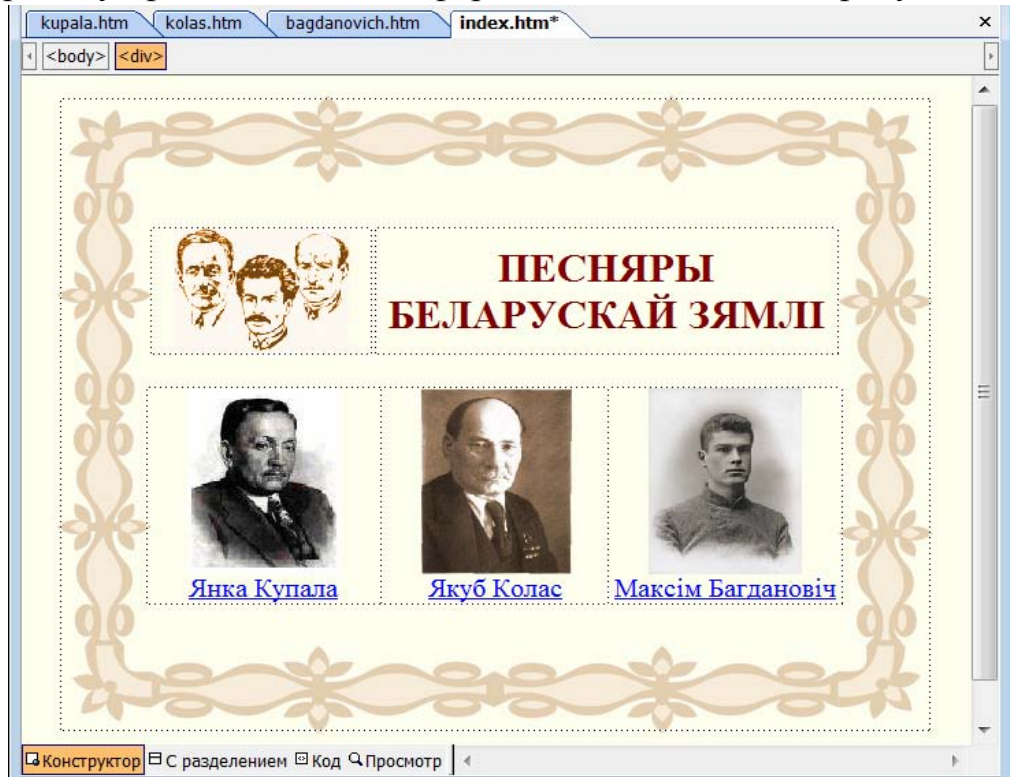

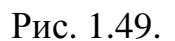

Напомним, что сайт представляет собой совокупность веб-страниц, связанных гиперссылками. Для создания гиперссылки требуется выделить текст или рисунок и задать адрес перехода по данной ссылке (адрес веб-страницы или имя файла). В качестве гиперссылок могут выступать слова, руппы слов, изображения.

При просмотре в браузере текстовые ссылки обычно выделяются цветом и подчеркиваются, а графические – рамкой. Благодаря этому они отличаются от обычного текста и других элементов страницы. По умолчанию ссылки на

непросмотренные страницы отображаются синим цветом, а на просмотренные – фиолетовым.

Пример 2. Создать текстовые и графические гиперссылки

между страницами веб-сайта «Песняры беларускай зямлі».

Для создания гиперссылки выделим на главной странице портрет Янки Купалы и подпись. С помощью кнопки **Добавление гиперссылки** на стандартной панели инструментов или команды **Вставка**—**Гиперссылка** вызовем диалоговое окно, в котором укажем адрес перехода – имя файла **Кираla.htm** (рис. 1.50). Аналогичным образом создадим все ссылки на главной и персональных страницах в соответствии со схемой навигации по сайту (рис. 1.47).

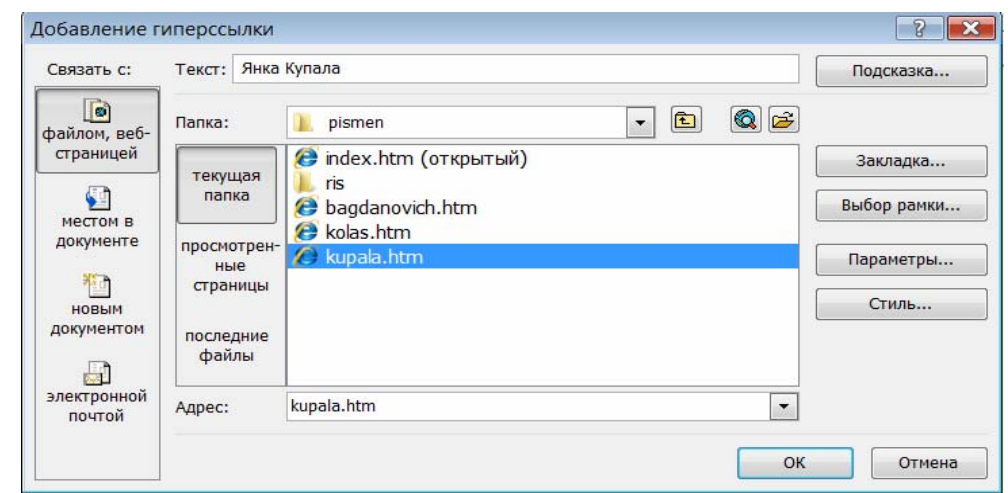

## Рис. 1.50.

Вызванная ссылкой страница по умолчанию открывается в текущем окне браузера. Можно задать ее открытие в новом окне браузера. Для этого в диалоговом окне Добавление гиперссылки необходимо щелкнуть по кнопке Выбор рамки и в открывшемся окне Конечная рамка выбрать требуемый вариант Новое окно (рис. 1.50а).

| Текущая страница рамок | Общие объекты                                                  |  |
|------------------------|----------------------------------------------------------------|--|
|                        | Страница по умолчанию (нет)<br>Та же рамка<br>Страница целиком |  |
|                        | Новое окно                                                     |  |
| (нет)                  | Родительская рамка                                             |  |
| Настройка объекта      |                                                                |  |
| _blank                 |                                                                |  |
| Установить для страни  | цы по умолчанию                                                |  |

Рис. 1.50а

Заметим, что в редакторе FrontPage создание гиперссылок выполняется в режиме работы Конструктор, а проверить работу гиперссылок можно в режиме **Просмотр**.

переход к веб-страницам или иным Ссылки могут обеспечивать презентациям, видеофрагментам, документам, например, рисункам, расположенным как на данном сайте (внутренние ссылки), так и на других сайтах (внешние ссылки). Переходы внутри документа выполняют внутристраничные гиперссылки. Они облегчают навигацию по странице, например, быстрый переход из конца страницы в начало.

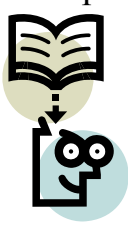

Перед созданием внутристраничных ссылок нужно сначала расставить закладки. Для этого курсор устанавливают в то место страницы, куда предполагается переход по ссылке. С помощью меню Вставка—Закладка вызывают диалоговое окно Закладка, в котором вводят имя закладки, например, начало (рис. 1.51). Затем в окне Добавление ссылки выбирают Связать с местом в документе и указывают требуемую закладку (рис. 1.52).

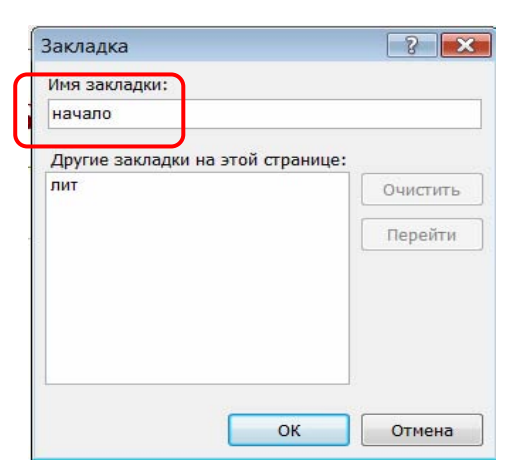

| Добавление г              | иперссылки                                | ? 🗙         |
|---------------------------|-------------------------------------------|-------------|
| Связать с:                | Текст: <<Выделенный фрагмент документа>>  | Подсказка   |
| файлом, веб-<br>страницей | Выберите место в документе:<br>⊡-Закладки |             |
| местом в<br>документе     | лит                                       | Выбор рамки |
| новым<br>документом       |                                           | Стиль       |
| <br>электронной<br>почтой |                                           |             |
|                           |                                           | ОК Отмена   |

Рис. 1.51

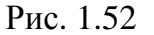

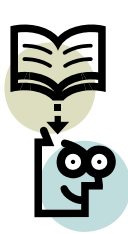

В качестве гиперссылок на веб-страницах нередко используют кнопки, которые при наведении на них курсора могут изменять цвет и даже форму.

В редакторе FrontPage предусмотрена возможность создания таких кнопок. Для этого в меню Вставка Веб-компонент выбирают компонент Интерактивная кнопка. Затем в появившемся диалоговом окне Меняющиеся кнопки выбирают кнопку нужной формы и задают ее параметры и эффекты.

- 1. Какие элементы могут выступать в качестве гиперссылки?
- 2. На какие объекты может указывать гиперссылка?

# Упражнение

Создайте фрагмент веб-сайта "Галерея ученых" (писателей, спортсменов, музыкантов...), оформив его по приведенным образцам. Оформите гиперссылки на главной странице в виде миниатюр предпросмотра с подписями внизу.

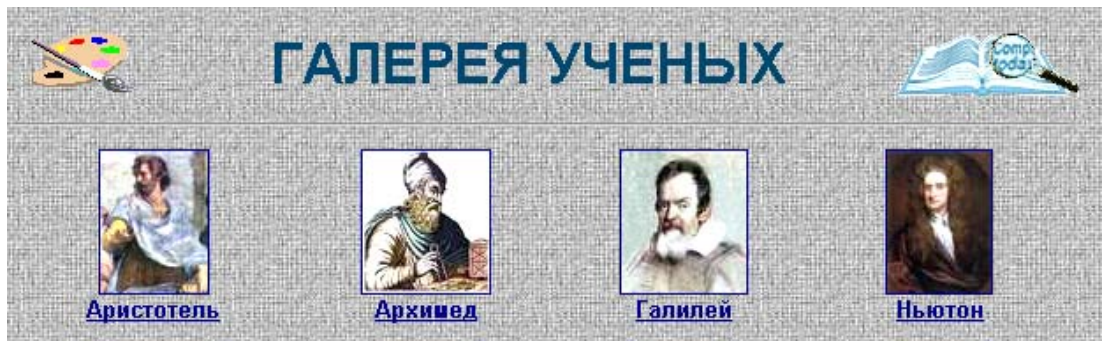

Пример оформления главной странички

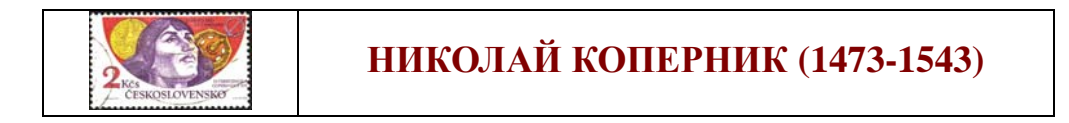

| Николай Коперник<br>первым предложил гелиоцентрическую<br>модель солнечной системы,<br>согласно которой в центре находится Солнце,<br>а Земля и другие планеты движутся вокруг<br>по замкнутым орбитам, а не держатся<br>на невидимых кристаллических сферах.<br>Запрещал публикацию своих работ до<br>смерти. |       | NUMBER OF STREET |
|----------------------------------------------------------------------------------------------------|-------|------------------|
| <b>Ф</b> к списку ученых                                                                                                    | назад | Вперед           |

Пример оформления странички ученого